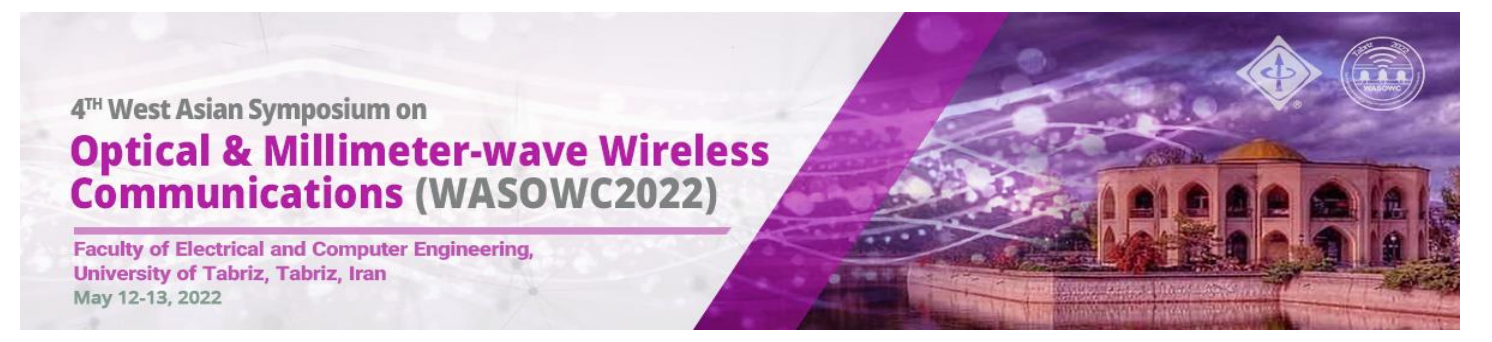

# The 4<sup>th</sup> West Asian Symposium on Optical and Millimeter-Wave Wireless Communications (WASOWC2022)

# **Guideline of Attending in Virtual Sessions**

### 1- In the Symposium website click on the "Symposium Program" link

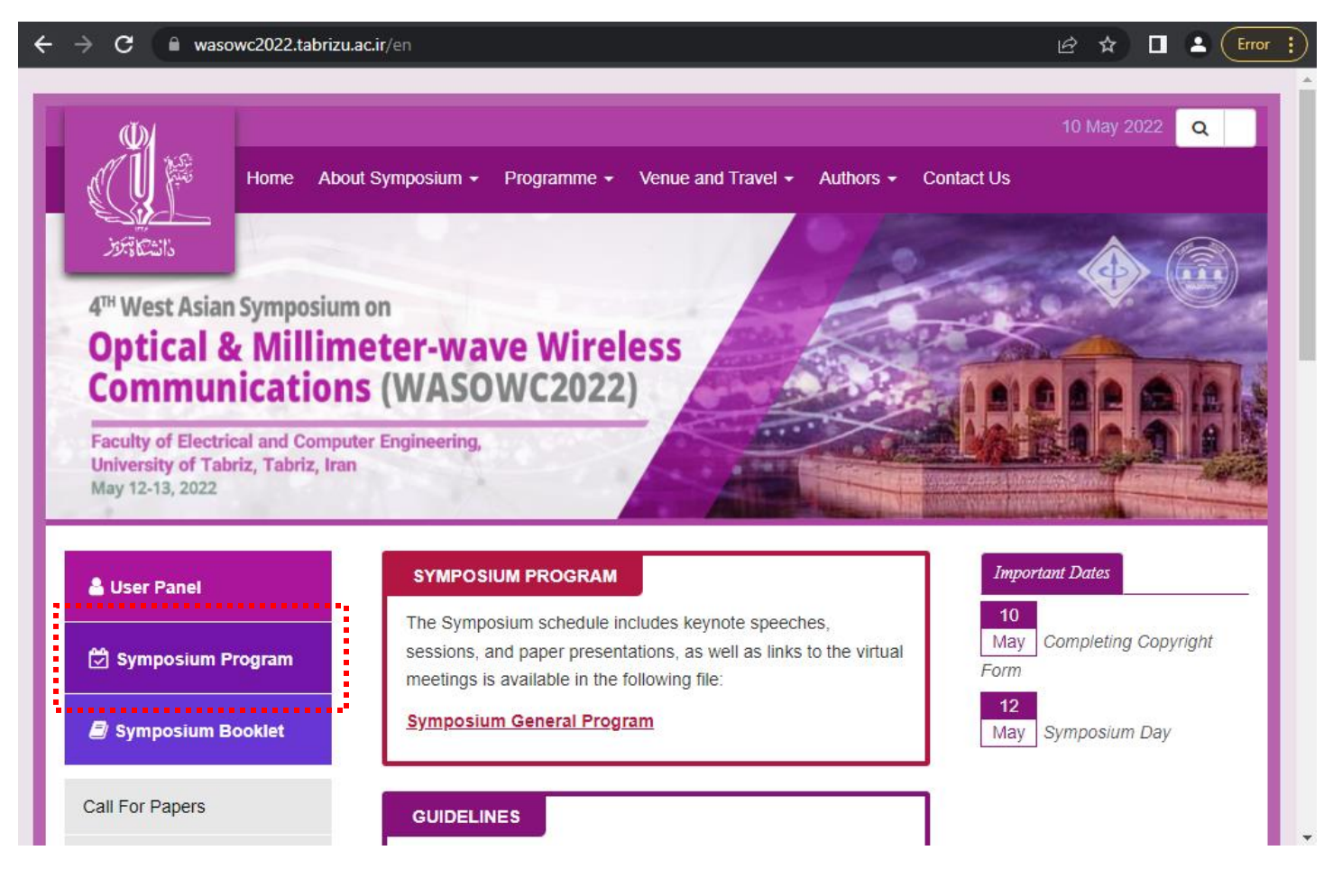

# 2- In the "Symposium Program" file, click on the room link of session, that you want to attend

н

|                                   | 4 <sup>th</sup> West Asian Symposium on<br>Optical & Millimeter-Wave Wireless<br>Communications (WASOWC2022)                                                                                                    |
|-----------------------------------|----------------------------------------------------------------------------------------------------|
| University of<br>Tabriz           | 12-13 May 2022 - University of Tabriz, Tabriz, IRAN<br>https://wasowc2022.tabrizu.ac.ir                                                                                                    |
|                                   |                                                                                                    |
| r -                               | Online room: https://vclass2.tabrizu.ac.ir/scowm1                                                                                                    |
|                                   | 12. May. 2022                                                                                                    |
| Time                              | Activity                                                                                                    |
| 9.30 -10.00                       | Opening – Chairs of LOC and SC                                                                                                    |
| (7.00 - 7.50  CET)                |                                                                                                    |
| (7.30 – 8.30 CET)                 | Chairperson: Prof S Zvanovec, Czech Tech. Univ. in Prague, Czech Rep.<br>Keynote Talk 1 - Prof. Yeon Ho CHUNG, Pukyong National University, Busan, Korea,<br>Orbital Angular Momentum: Future of Ontical Wireless for 6G and beyond |
| 11.00 - 12.00                     | Chairnerson: Dr M-A Khaliohi. EC Marseille-Institut Fresnel. France                                                                                                    |
| (8.30 – 9.30 CET)                 | Keynote Talk 2 - Prof. Manav Bhatnagar, Indian Institute of Technology Delhi,<br>New Delhi, India, Jamming in Free Space Optics                                                                                                    |
| 12.00 13.00<br>(9.30 - 10.30 CET) | Break                                                                                                    |
| 13.00 - 14.00                     | Chairperson: Dr L N Alves, Univ. of Aveiro, Portuga                                                                                                    |
| (10.30 – 11.30 CET)               | Keynote Talk 3 - Prof. Ernesto Ciaramella, Scuola Superiore Sant'Anna Univ., Pisa,                                                                                                    |
|                                   | Italy, Optical Wireless Communications for Space and Sea Applications                                                                                                    |
| 14.00 - 14.35                     | Chairperson: Dr S Golmohammadi, Univ. of Tabriz, Iran                                                                                                    |
| (11.30 - 12.00 CET)               | Invited Talk 1 - Prof Goran T. Djordjevic, University of Nis, Serbia                                                                                                    |

## 3- In the opened page, type your name (in English) and press "Enter Room" button

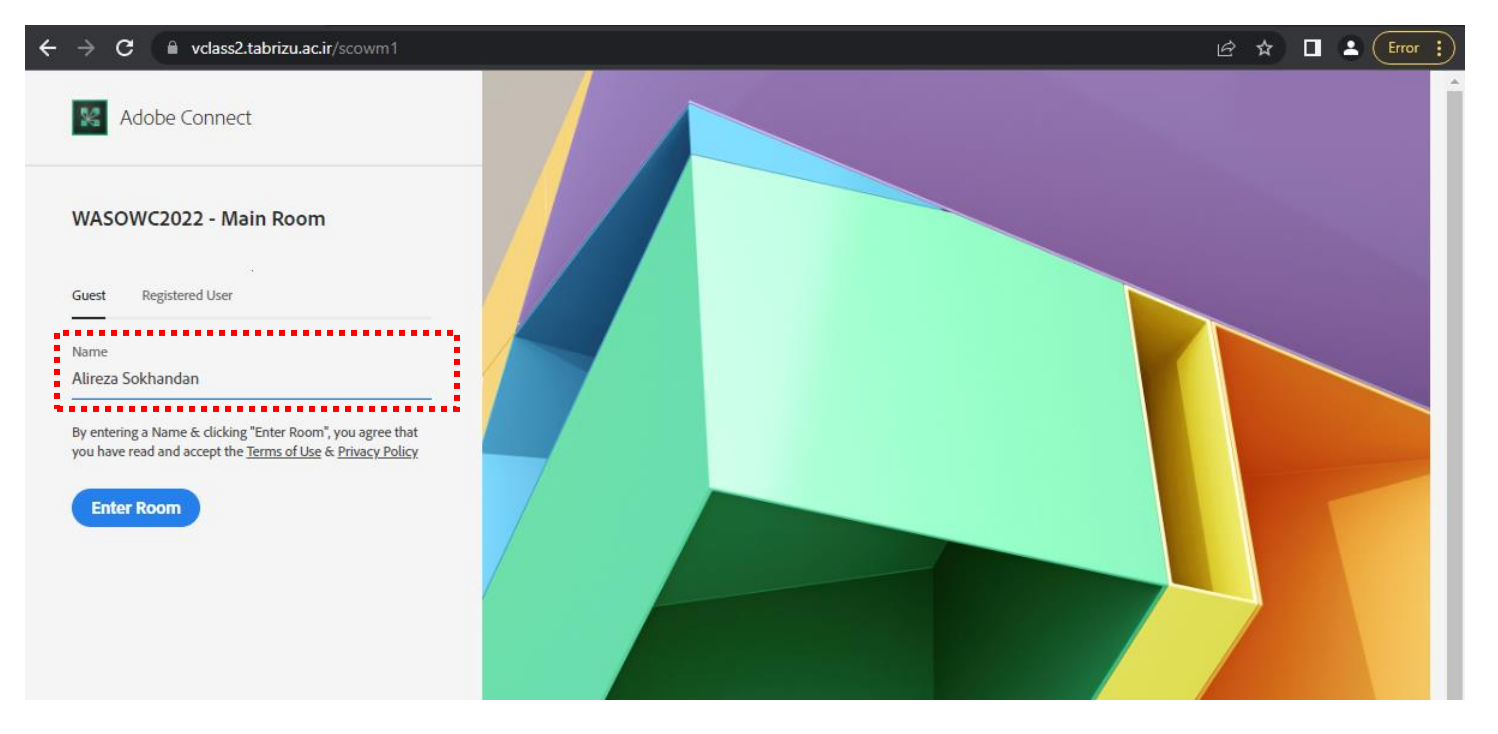

#### 4- Then click on the "Open in browser" section

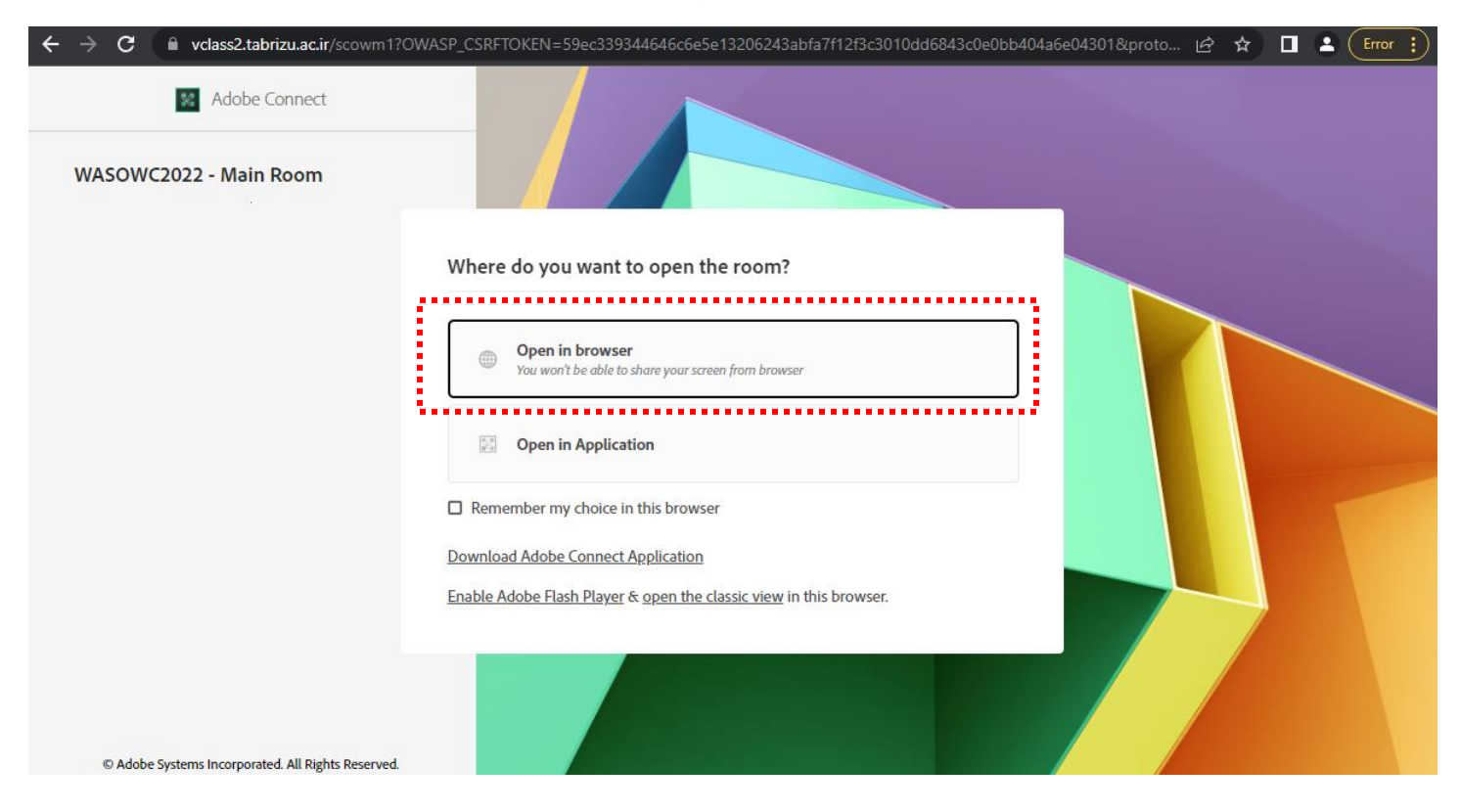

#### 5- Now, you are in the virtual session

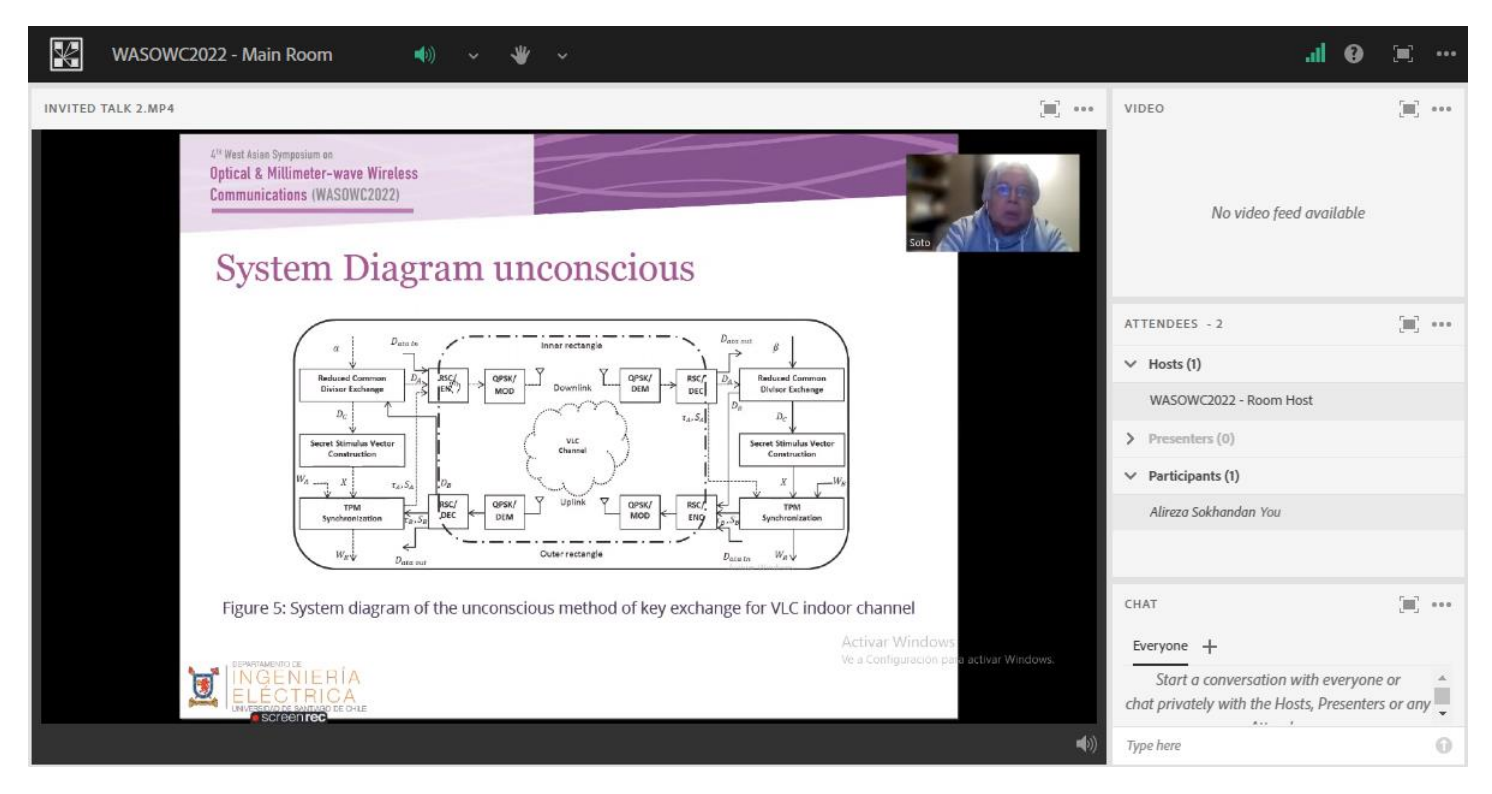

6- If you have any question, you can click on the "rise the hand" icon or type your message on chat section

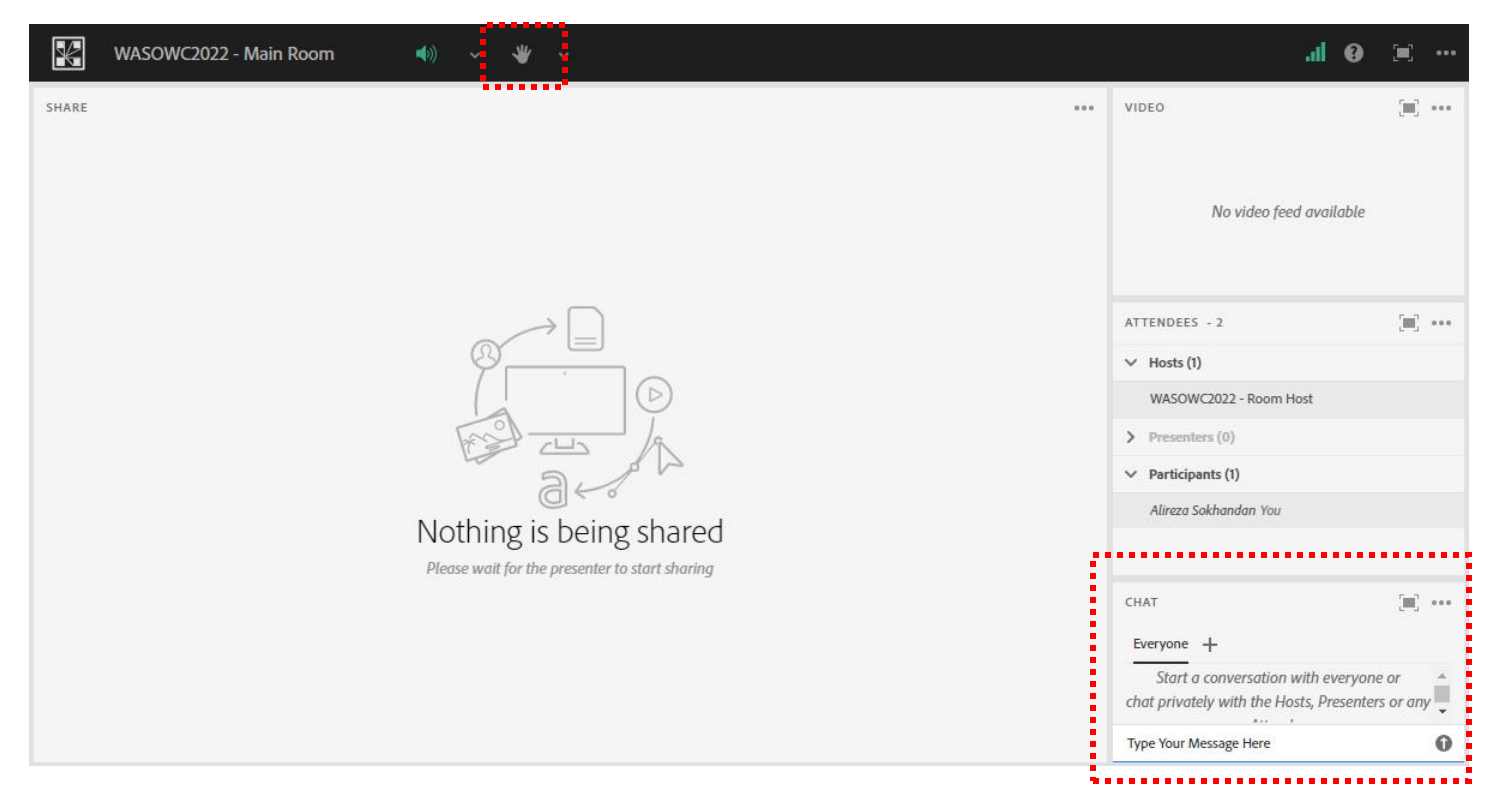

7- The session host can active your microphone, so you can ask your question orally. In that case, click on the microphone button to active your microphone, and then ask your question.

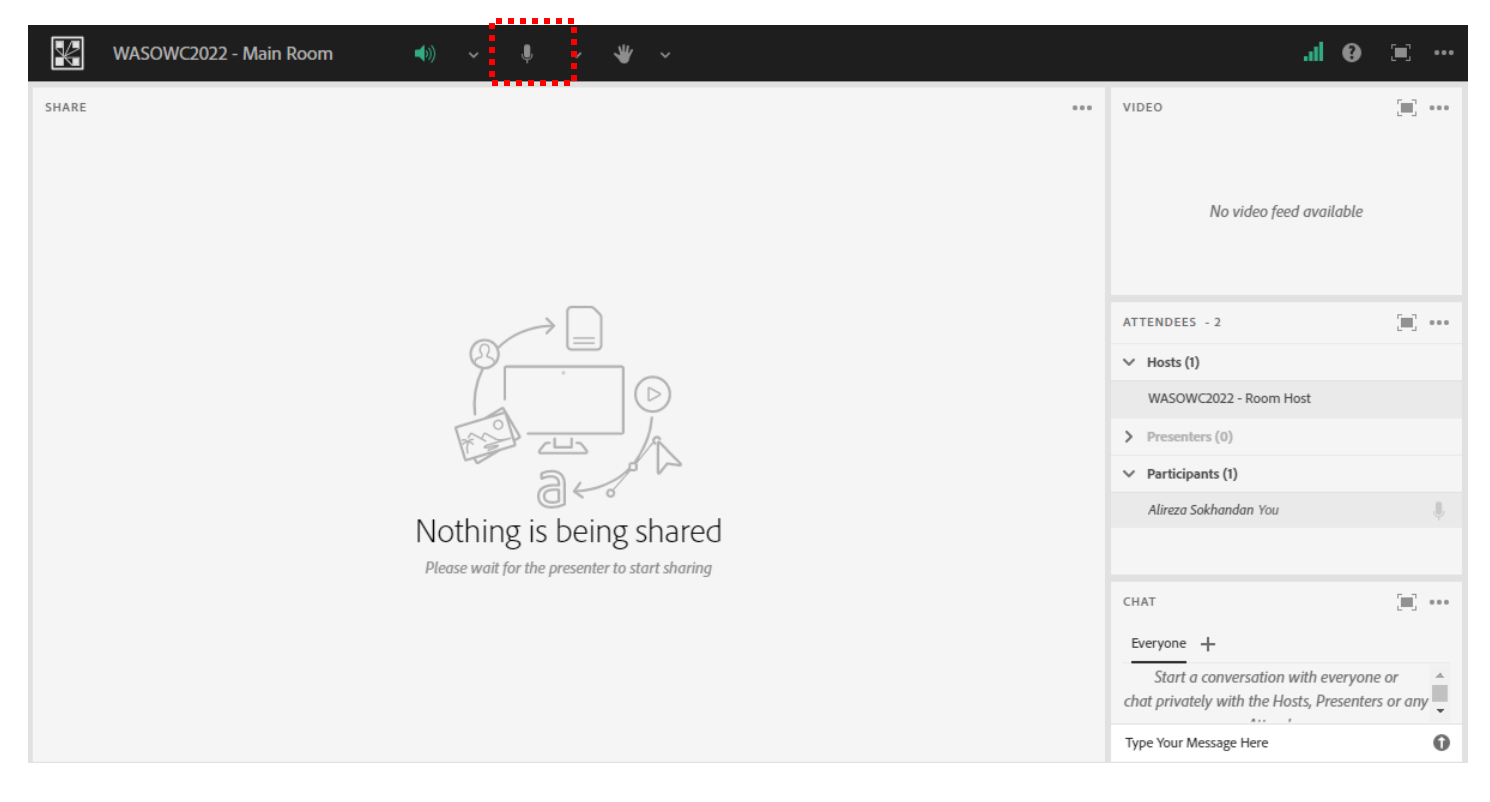

## 8- After that, please "Mute" your microphone to prevent any disturbance

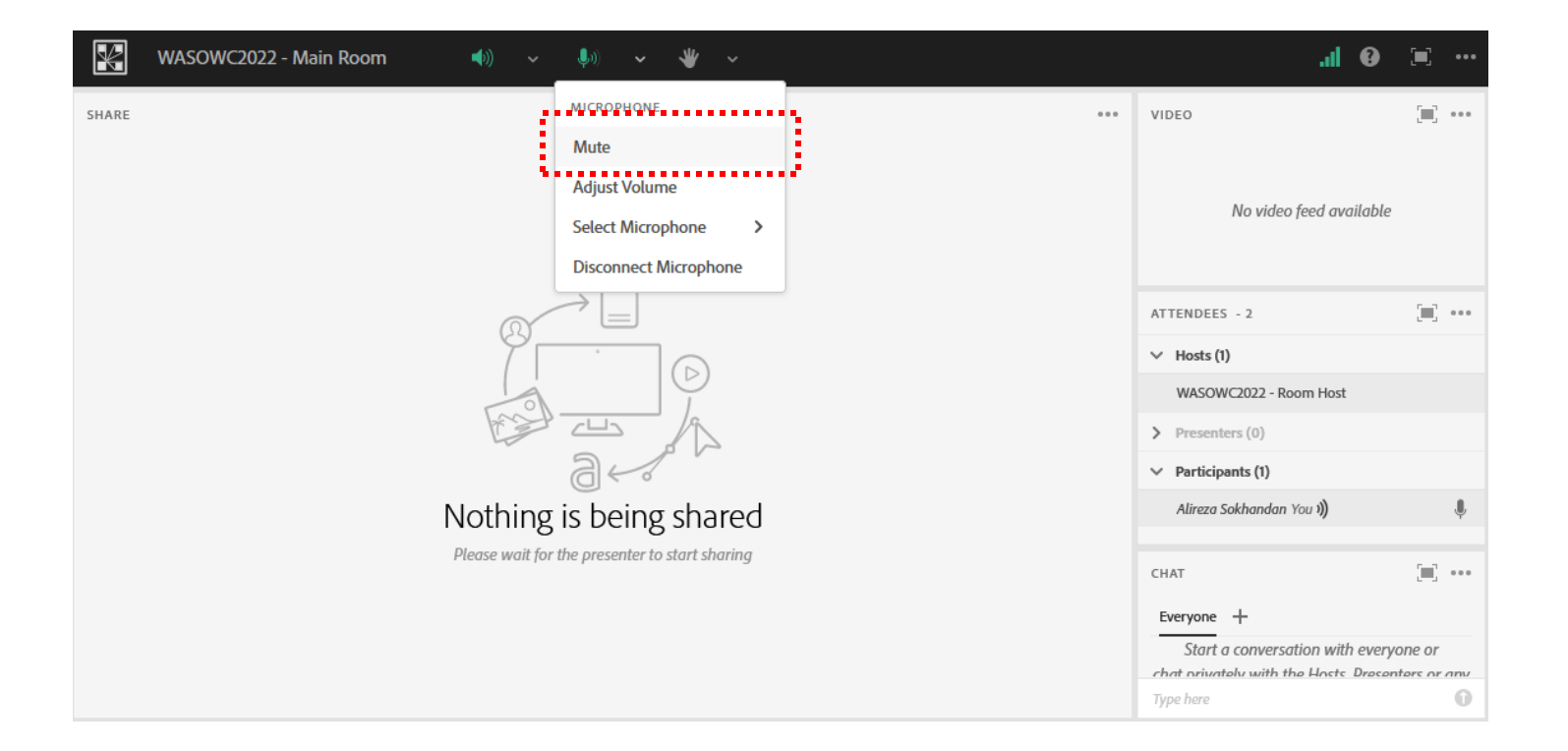